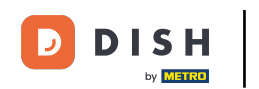

Per vedere una panoramica del tuo webshop, il primo passo è cliccare sul link dell'url del tuo webshop nella sezione Canale di vendita. Verrai reindirizzato al tuo webshop.

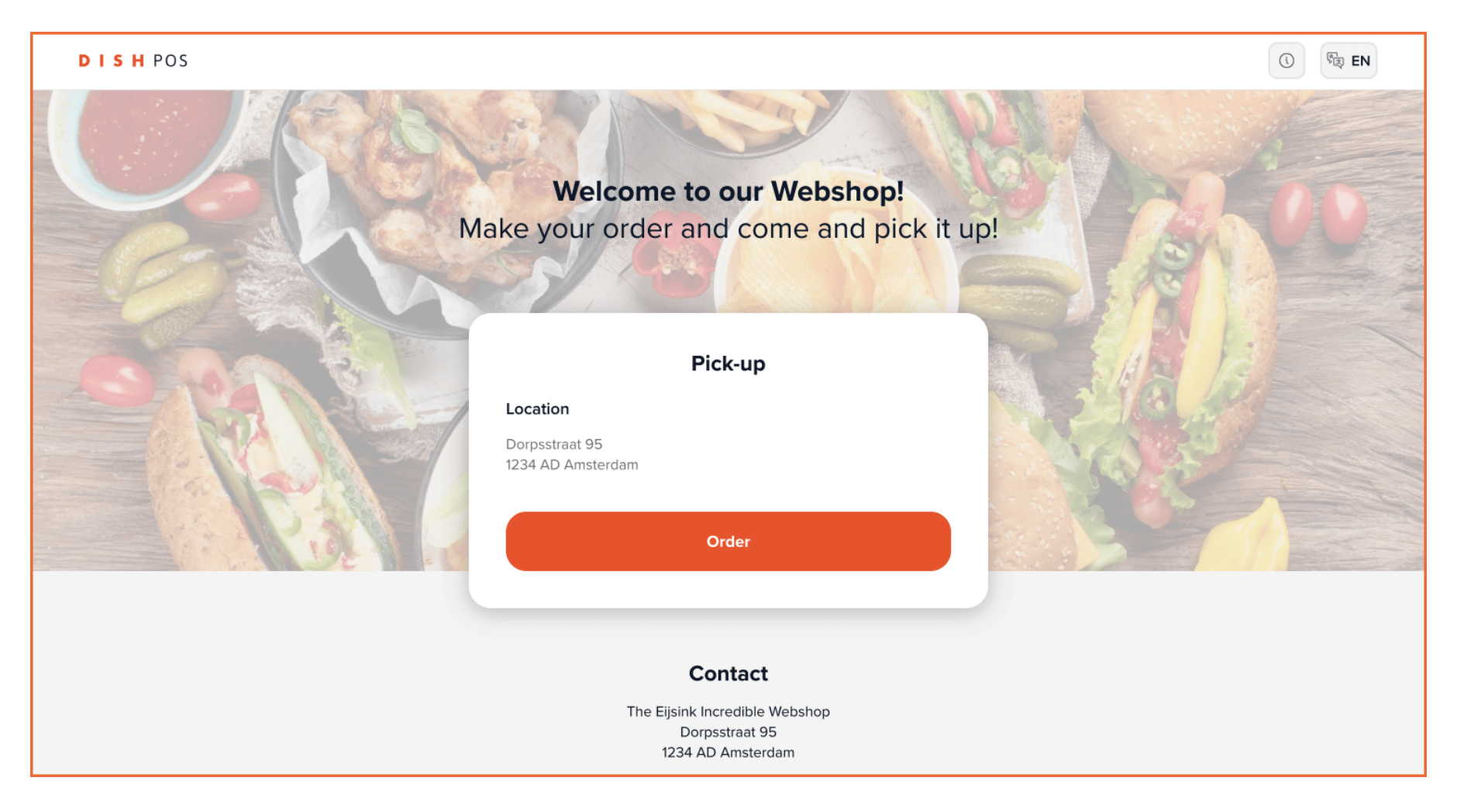

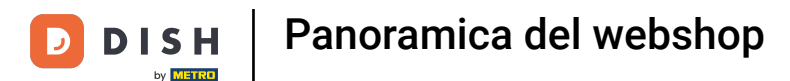

Queste sono le informazioni principali del tuo negozio web che sono state modificate nel tutorial precedente. Clicca su Ordina per procedere.

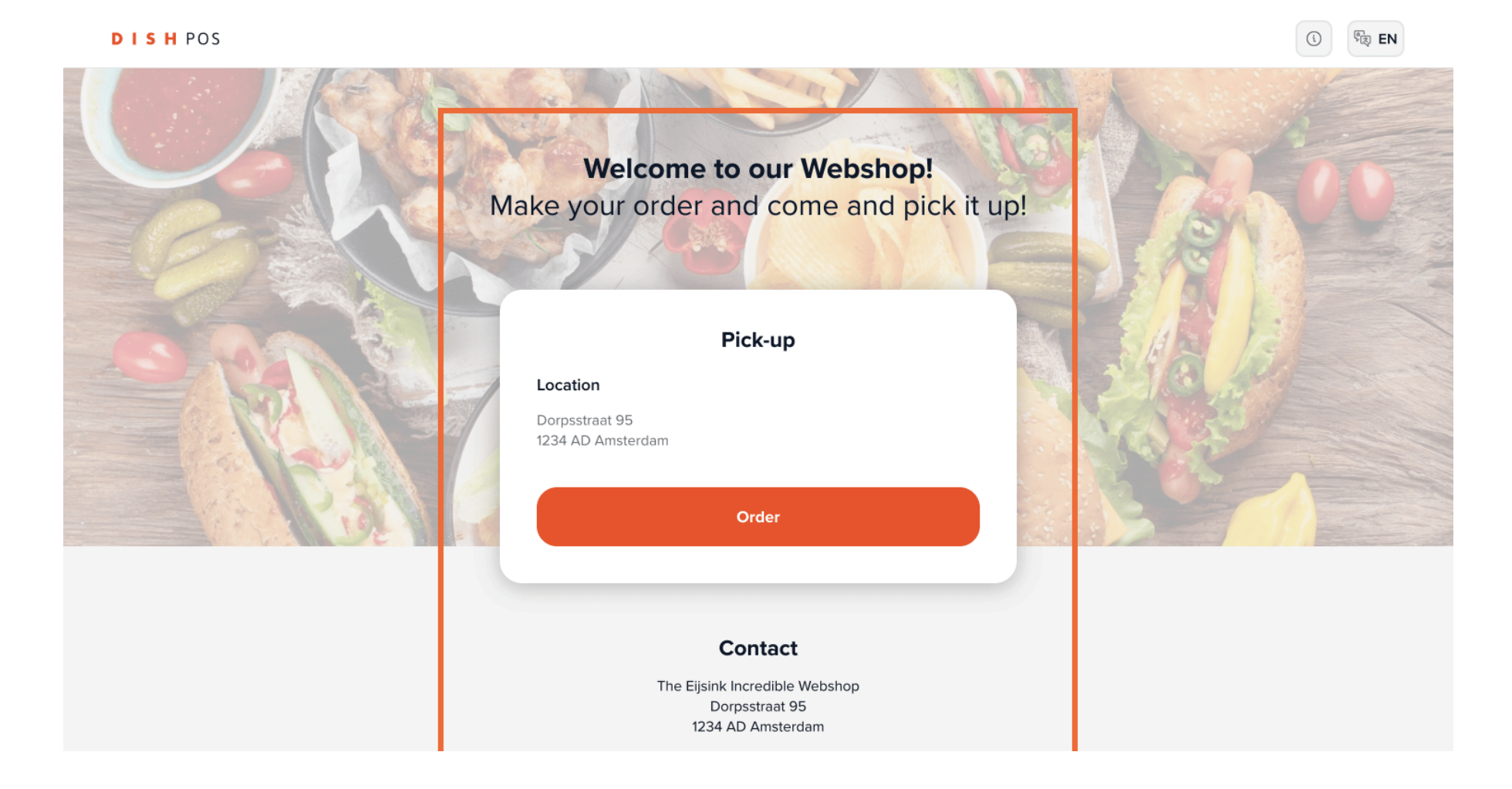

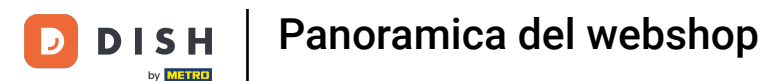

Carpaccio

Carpaccio that is actually vegan!

Il nome del tuo negozio online e il suo indirizzo appariranno nella parte superiore della pagina.

DISH POS

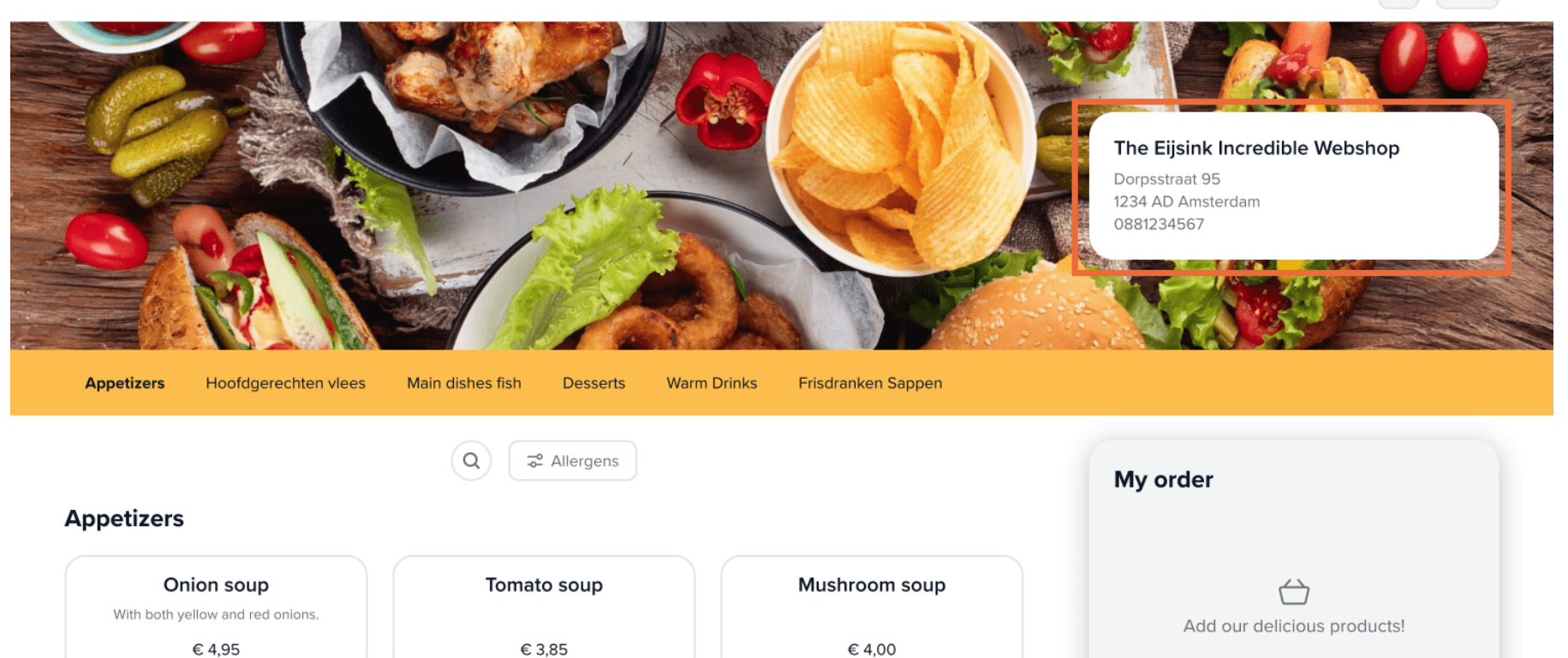

Herb garlic bread

The baguette is gluten free!

Melon with ham

🔁 EN

(i)

Order

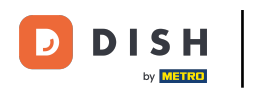

### Nell'intestazione gialla puoi trovare le sezioni del menu.

DISH POS

| A liter Sol                                                          |                                           | the Part Part               |                                                                                     |
|----------------------------------------------------------------------|-------------------------------------------|-----------------------------|-------------------------------------------------------------------------------------|
|                                                                      |                                           |                             | The Eijsink Incredible Webshop<br>Dorpsstraat 95<br>1234 AD Amsterdam<br>0881234567 |
|                                                                      |                                           |                             |                                                                                     |
| petizers Hootagerechten viees                                        | Main dishes fish Desserts Warr            | m Drinks Frisdranken Sappen |                                                                                     |
| petizers                                                             | Q Z Allergens                             | m Drinks Frisdranken Sappen | My order                                                                            |
| Detizers Onion soup                                                  | Q Z Allergens                             | Mushroom soup               | My order                                                                            |
| Detizers<br>Onion soup<br>With both yellow and red onions.<br>€ 4,95 | Q<br>C Allergens<br>Tomato soup<br>€ 3,85 | Mushroom soup<br>€ 4,00     | My order<br>Add our delicious products!                                             |

🕅 EN

i

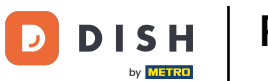

Clicca sul pulsante di ricerca per cercare un piatto specifico.

DISH POS

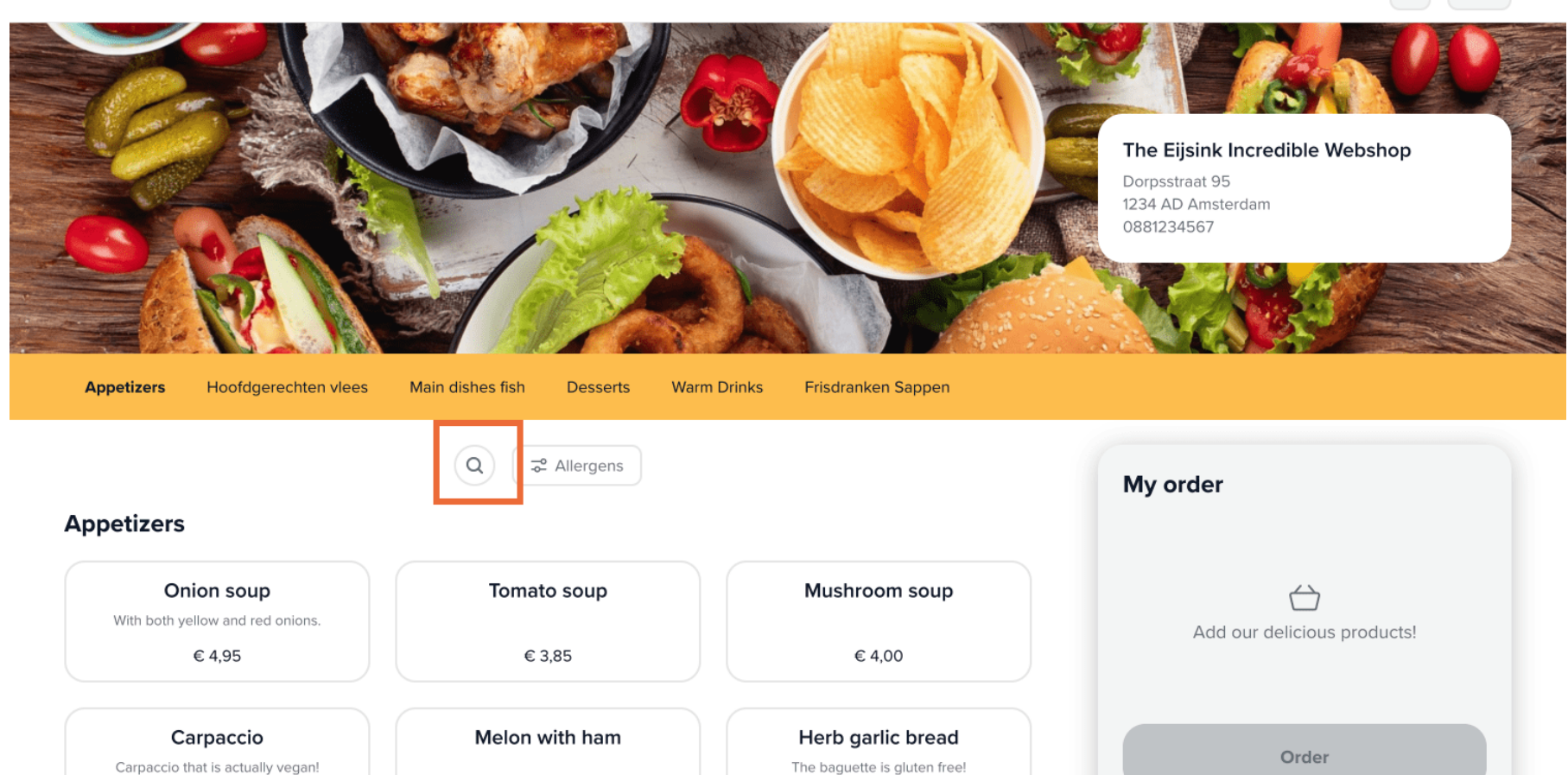

िह EN

í

**DISH** Panoramica del webshop

Clicca su Allergeni e seleziona tutte le intolleranze che potresti avere per filtrare le opzioni disponibili.

| Appetizers Hoofdgerechten vlees                                   | Allergens           |        | × |                             |
|-------------------------------------------------------------------|---------------------|--------|---|-----------------------------|
|                                                                   | Highlight allergens |        |   | / order                     |
| Appetizers                                                        | 👙 Gluten            |        |   |                             |
| Onion soup<br>With both yellow and red onions.                    | Crustaceans         |        |   | Add our delicious products! |
| € 4,95                                                            | Egg                 |        |   |                             |
| Carpaccio<br>Carpaccio that is actually vegan!                    | 🌮 Fish              |        |   | Order                       |
| € 9,75                                                            | Peanut              |        |   |                             |
| ribs                                                              | Soy                 |        |   |                             |
| € 7,00                                                            | T Milk              |        |   |                             |
| Fried calamari<br>With fresh calamari caught in Bikini<br>Bottom. | Reset               | Apply  |   |                             |
| € 8,50                                                            | € 9,60              | € 9,00 |   |                             |

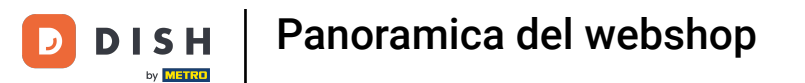

## Scorri il menu per vedere tutte le opzioni di antipasti.

| otizors                                         |                                                           |                              | My order                    |
|-------------------------------------------------|-----------------------------------------------------------|------------------------------|-----------------------------|
| euzers                                          |                                                           |                              | iny order                   |
| Onion soup                                      | Tomato soup                                               | Mushroom soup                |                             |
| With both yellow and red onions.                |                                                           |                              | $\leftrightarrow$           |
| € 4,95                                          | € 3,85                                                    | € 4,00                       | Add our delicious products! |
| Carpaccio                                       | Melon with ham                                            | Herb garlic bread            |                             |
| Carpaccio that is actually vegan!               |                                                           | The baguette is gluten free! |                             |
| € 9,75                                          | € 8,60                                                    | € 4,50                       | Order                       |
| ribs                                            | Green salad                                               | Crab cocktail                |                             |
|                                                 | This salad also has red tomatoes, so<br>"green" is a lie. | Mr. Crab would hate this.    |                             |
| € 7,00                                          | € 7,35                                                    | € 8,50                       |                             |
| Fried calamari                                  | Smoked salmon with toast                                  | Shrimp cocktail              |                             |
| With fresh calamari caught in Bikini<br>Bottom. |                                                           |                              |                             |
| € 8 50                                          | € 9.60                                                    | £ 9.00                       |                             |

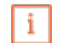

D

DISH

by METRO

### Nota: puoi modificare il layout e la presentazione dei prodotti nel back-office.

| Appetizers Hoofdgerechten vlees                        | Main dishes fish Desserts Warn | n Drinks Frisdranken Sappen |                             |
|--------------------------------------------------------|--------------------------------|-----------------------------|-----------------------------|
|                                                        |                                |                             | My order                    |
| Main dishes fish                                       |                                |                             | Add our delicious products! |
| King shrimps<br>Safe for the environment; these prawns | Baked clams                    | Baked sole fillet           |                             |
| are cultivated.<br>€ 19,00                             | € 17,00                        | € 18,60                     | Order                       |
| Mixed fish                                             |                                |                             |                             |
| A mix of salmon, sole and prawns.                      |                                |                             |                             |
| € 19,00                                                |                                |                             |                             |
| Desserts                                               |                                |                             |                             |
| Banana royal                                           | Capriccio cafe                 | Coupe Cinnamon              |                             |

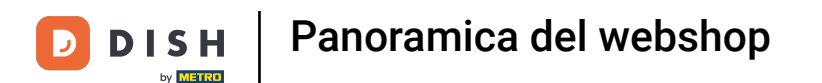

Clicca sul prodotto che vuoi scegliere e apparirà automaticamente nella sezione Il mio ordine.

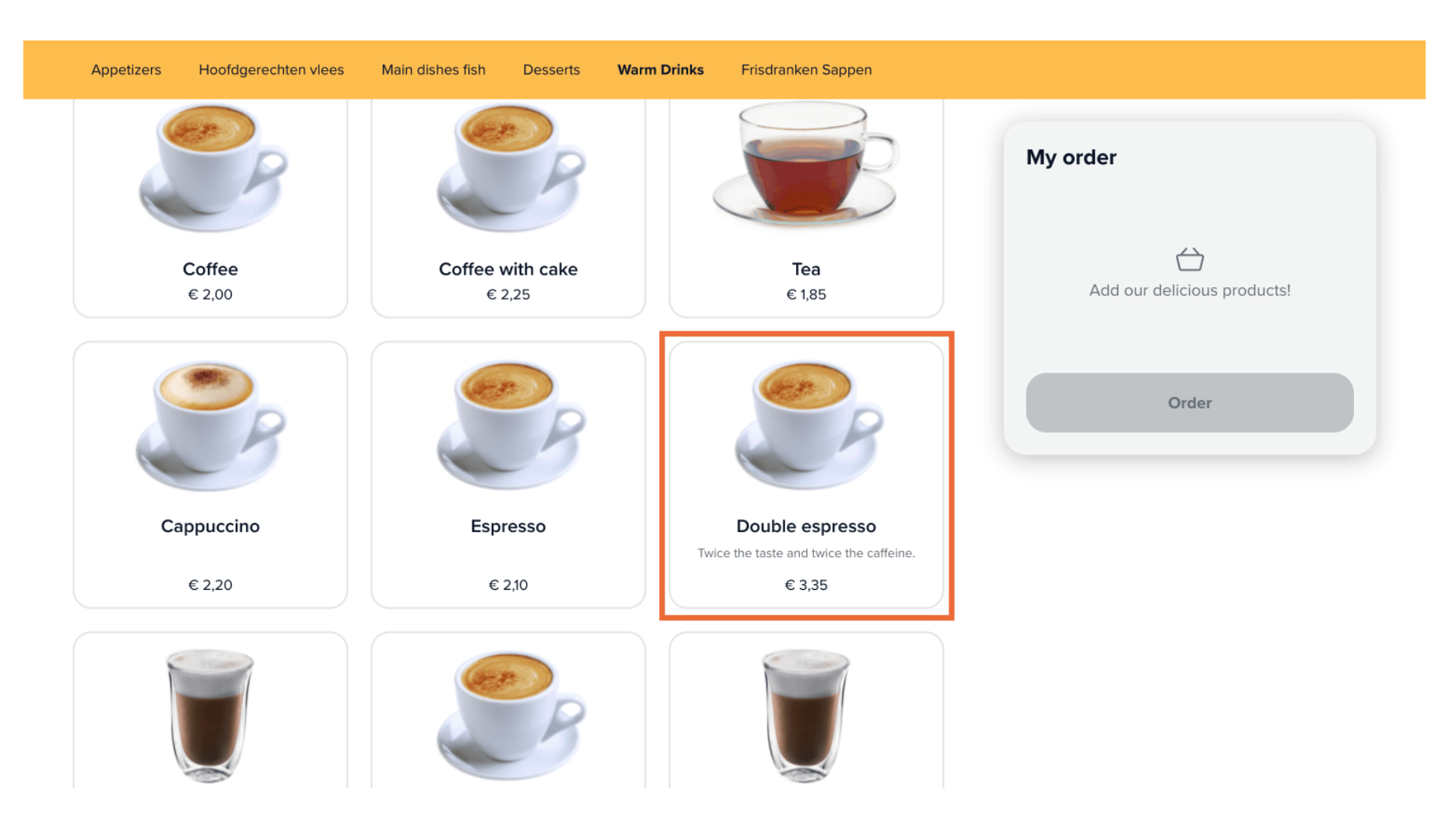

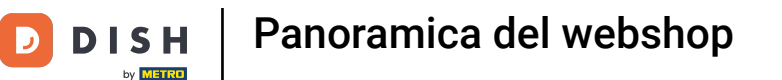

Puoi modificare il numero dei prodotti cliccando sui pulsanti "+" o "-".

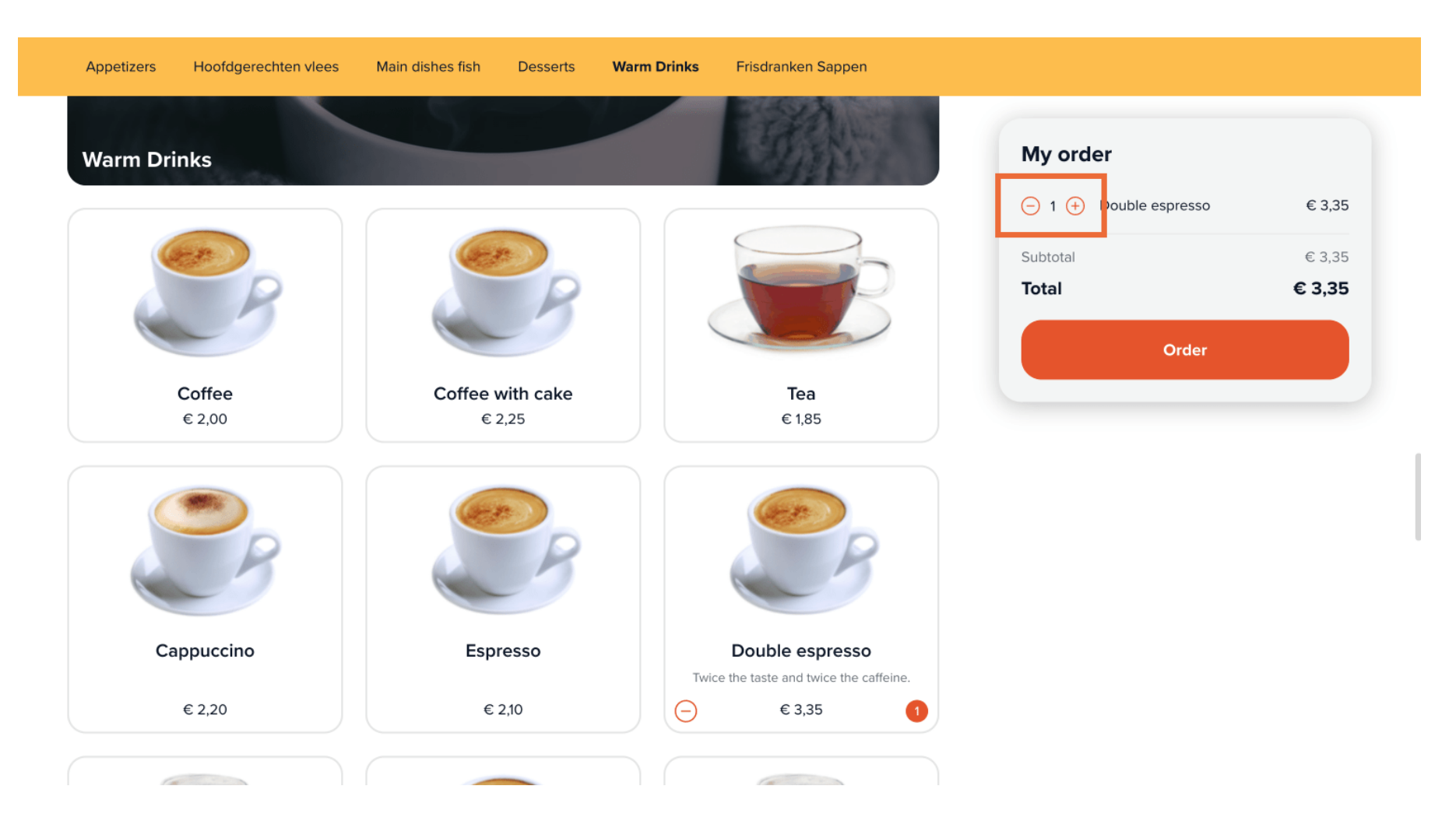

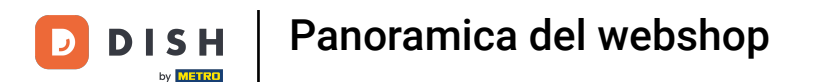

Alcuni prodotti potrebbero avere delle opzioni aggiuntive da aggiungere all'ordine.

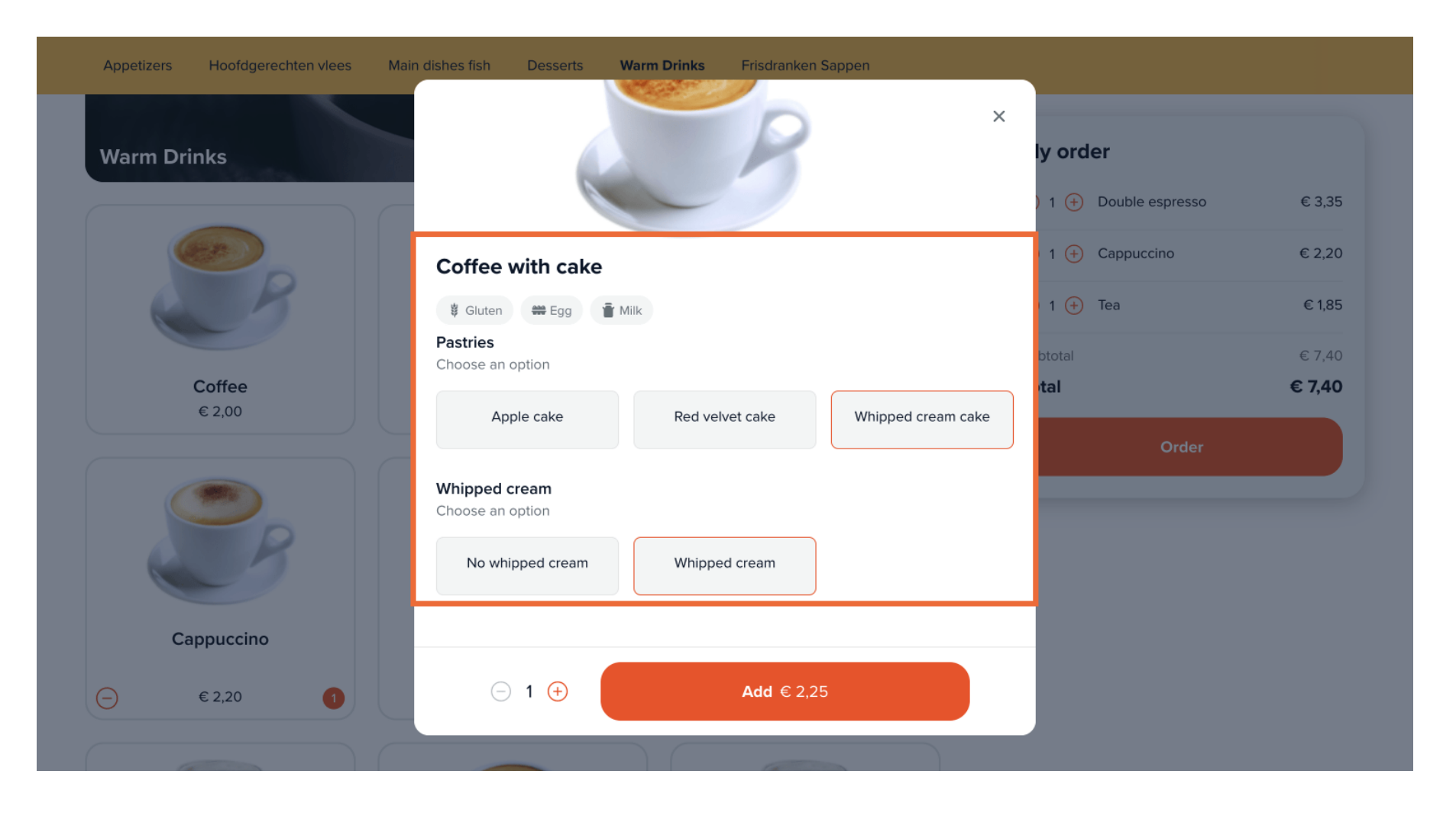

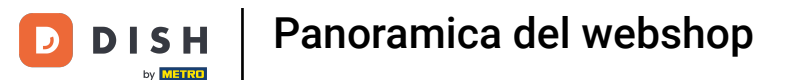

### Clicca su Ordina per procedere alla cassa.

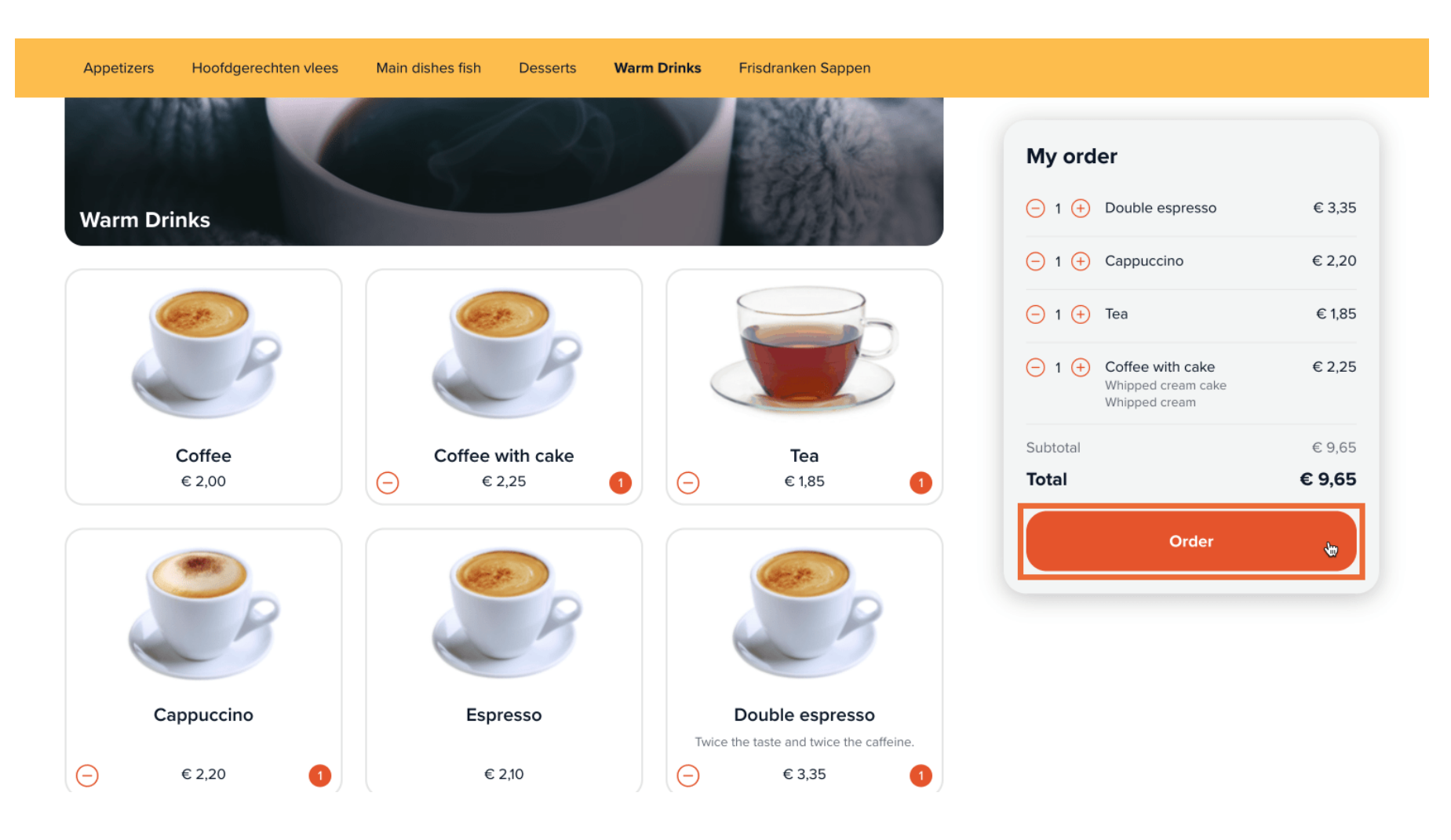

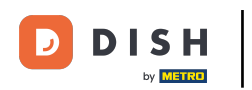

# Scegli un orario di ritiro per il tuo ordine da asporto.

| √ 10:30                                            |                          | 1x Double espresso  | € 3,3  |
|----------------------------------------------------|--------------------------|---------------------|--------|
| 10:45                                              |                          |                     |        |
| 11:00                                              |                          | 1x Cappuccino       | € 2,20 |
| 11:15                                              |                          |                     |        |
| 11:30                                              |                          | 1x Tea              | € 1,8  |
| 11:45                                              |                          |                     |        |
| 12:00                                              | Last name                | 1x Coffee with cake | € 2,2  |
| 12:15                                              |                          | Whipped cream cake  |        |
| 12:30                                              | Type your last name here |                     |        |
| 12:45                                              |                          | Subtotal            | € 9,6  |
| 13:00                                              | Phone number *           | Total               | £ 9 6  |
| 13:15                                              | rible number             | lotal               | 0 5,0  |
| 13:30                                              | - 06 12345678            |                     |        |
| 13:45                                              |                          |                     |        |
| 14:00                                              |                          |                     |        |
| 14:15                                              |                          |                     |        |
| 14:30                                              |                          |                     |        |
| 14.45                                              |                          |                     |        |
| 14-40                                              |                          |                     |        |
| 15:00                                              |                          |                     |        |
| 15:15                                              |                          |                     |        |
| 15:00<br>15:15<br>15:30                            |                          |                     |        |
| 15:00<br>15:15<br>15:30<br>15:45                   |                          |                     |        |
| 15:00<br>15:15<br>15:30<br>15:45<br>16:00          |                          |                     |        |
| 15:00<br>15:15<br>15:30<br>15:45<br>16:00<br>16:15 |                          |                     |        |

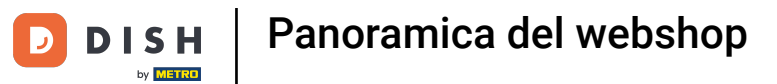

## Compila le caselle con le tue informazioni personali.

| Contact information                      |                          | My order                                                   |        |
|------------------------------------------|--------------------------|------------------------------------------------------------|--------|
| Name                                     | Last name                | 1x Double espresso                                         | € 3,35 |
| Type your first name here                | Type your last name here | 1x Cappuccino                                              | € 2,20 |
| E-mail address *                         | Phone number *           | 1x Tea                                                     | € 1,85 |
| yourname@email.com                       | ● 06 12345678            | 1x Coffee with cake<br>Whipped cream cake<br>Whipped cream | € 2,25 |
|                                          |                          | Subtotal                                                   | € 9,65 |
| Payment method                           |                          | Total                                                      | € 9,65 |
| • Eijsink Treats<br>• OPM iDeal (Pay.nl) |                          |                                                            |        |
| OPM Visa (Pay.nl)                        |                          |                                                            |        |
| OPM Sofort (Pay.nl)                      |                          |                                                            |        |
| OPM Bancontact (Pav.nl)                  |                          |                                                            |        |

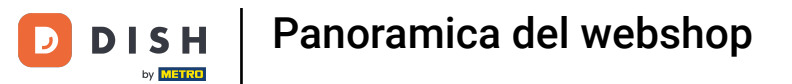

# Scegli il metodo di pagamento che preferisci.

| OPM Bancontact (Rabo Omnikassa)                                 | My order                                                   |                         |
|-----------------------------------------------------------------|------------------------------------------------------------|-------------------------|
| OPM iDeal (Adyen)                                               | 1x Double espresso                                         | € 3,35                  |
| OPM Visa (Adyen)                                                | 1x Cappuccino                                              | € 2,20                  |
|                                                                 | 1x Tea                                                     | € 1,85                  |
| OPM Mastercard (Adyen)                                          | 1x Coffee with cake<br>Whipped cream cake<br>Whipped cream | € 2,25                  |
| OPM Bancontact (Advon)                                          |                                                            |                         |
| Orm Banconact (Adyen)                                           | Subtotal                                                   | € 9,65                  |
|                                                                 | Subtotal<br><b>Total</b>                                   | € 9,65<br><b>€ 9,65</b> |
| Note E.g. Please knock on the window, the doorbell doesn't work | Subtotal<br><b>Total</b>                                   | € 9,65<br>€ 9,65        |

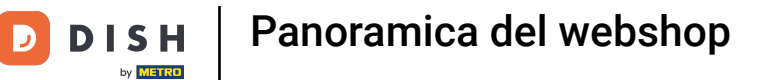

## Puoi aggiungere una nota per specificare qualcosa al ristorante.

| OPM Bancontact (Rabo Omnikassa)                                                   | My order                                                   |        |
|-----------------------------------------------------------------------------------|------------------------------------------------------------|--------|
|                                                                                   | wy order                                                   |        |
| OPM iDeal (Adyen)                                                                 | 1x Double espresso                                         | € 3,35 |
| OPM Visa (Adven)                                                                  | 1x Cappuccino                                              | € 2,20 |
|                                                                                   | 1x Tea                                                     | € 1,85 |
| OPM Mastercard (Adyen)                                                            | 1x Coffee with cake<br>Whipped cream cake<br>Whipped cream | € 2,25 |
| OPM Bancontact (Adyen)                                                            | Subtotal                                                   | € 9,65 |
|                                                                                   | Total                                                      | € 9,65 |
| <b>lote</b><br>E.g. Please knock on the window, the doorbell doesn't work         |                                                            |        |
| y completing the order you agree with our Privacy Policy and Terms and Conditions |                                                            |        |
| Complete order € 9,65                                                             |                                                            |        |

D

### Clicca su Completa l'ordine per finalizzarlo e vai al metodo di pagamento.

| OPM Visa (Adyen)                                                                  | My order                                                   |        |
|-----------------------------------------------------------------------------------|------------------------------------------------------------|--------|
| OPM Mastercard (Adyen)                                                            | 1x Double espresso                                         | € 3,35 |
|                                                                                   | 1x Cappuccino                                              | € 2,20 |
| OPM Bancontact (Adyen)                                                            | 1x Tea                                                     | € 1,85 |
|                                                                                   | 1x Coffee with cake<br>Whipped cream cake<br>Whipped cream | € 2,25 |
| ote                                                                               | Subtotal                                                   | € 9,65 |
| E.g. Please knock on the window, the doorbell doesn't work                        | Total                                                      | € 9,65 |
| r completing the order you agree with our Privacy Policy and Terms and Conditions |                                                            |        |
|                                                                                   |                                                            |        |
| Complete order € 9,65                                                             |                                                            |        |
| Complete order € 9,65                                                             |                                                            |        |

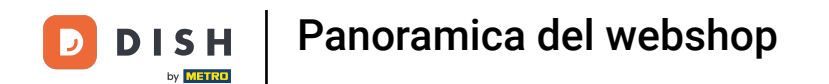

• Verrai reindirizzato al metodo di pagamento selezionato. Ecco fatto. Hai finito!

| ard number                        | € 9,65            |
|-----------------------------------|-------------------|
| Not an originKey: invalid prefix. | E. JOWN J         |
|                                   | FrontOffice store |
| xpiry date                        |                   |
| Not an originKey: invalid prefix. |                   |
|                                   |                   |
| 0 Day                             |                   |
| - Pay                             |                   |

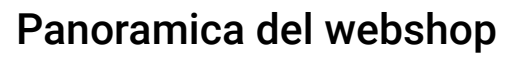

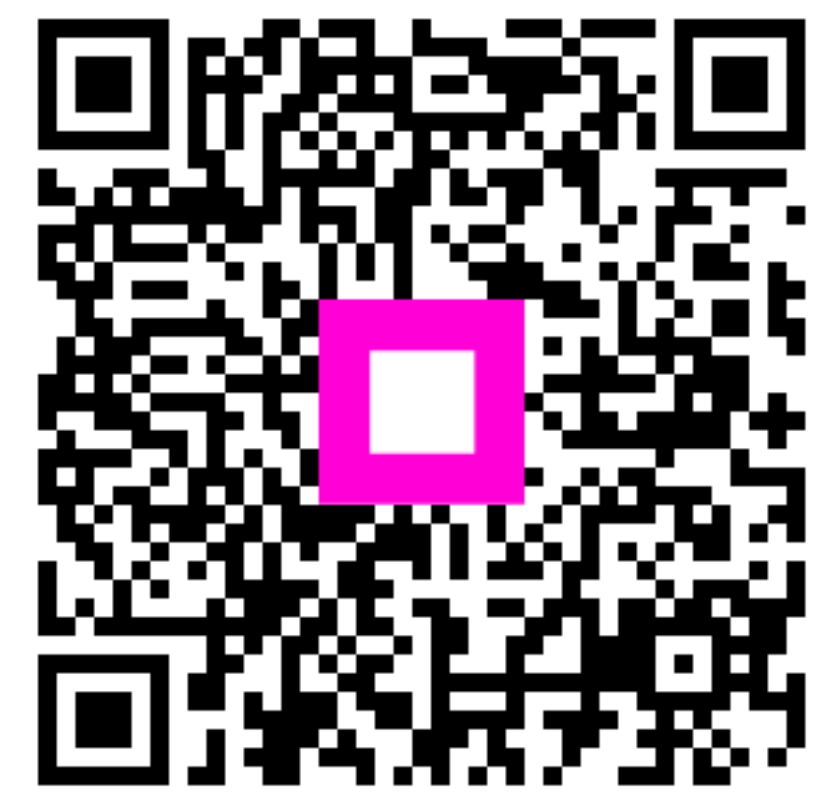

Scansiona per andare al lettore interattivo